## Attention OR PTC DCI Users

7)

\*\*If you do not use OR PTC DCI, please disregard this message

The PTC Support team has noticed frequent questions about the **"Employee Service Account End Date Punch Entry"** error occurring when a provider clocks out or attempts to create a historical entry. This error means an end date was added to a service account that is still active and the provider attempted to claim time/miles after the end date. End dates are added at the request of staff members or policy. If the provider or staff attempts to make an entry while receiving this error, the entry cannot be saved.

## Reasons a provider may see this error:

- A local office staff member previously asked the PTC Support team to unlink the consumer and provider.
  - If this occurred and provider is working for the consumer again, please email the PTC Support team and they will relink the provider and consumer. Note: Staff should never make changes to funding or service accounts.
  - See <u>Business Process Relinking a Provider and Consumer</u> for more information about relinking.
- The provider was terminated by policy teams.
  - If the provider was terminated, they should have received notifications in the mail. The provider will need to follow the instructions in their notifications in order to be reinstated. Once the provider is reinstated, local office staff can then request a relink from the PTC Support team. Questions about termination should be directed to your program's policy team.
  - See <u>Business Process Provider Number Reinstated</u> for more information.
- A consumer switched programs (ex. OPI to APD, PC20 to APD, etc.) and the HCW is attempting to submit a time entry under the old program.

- The provider will need to select the new service code in order to claim time/miles.
- See <u>APD-IM-22-075 When a Consumer Changes Programs</u> for more information about what to do when a consumer switches programs.

## How to check the service account:

Many clock in/out problems can be discovered by checking the service account. This includes the Service Account End Date error.

- Go to the provider's profile and click on the Accounts tab (you may need to scroll down).
- Here you will see a list of all active service accounts. You will see a few details here, including the associated consumer and type of service account (either miles or hourly).
- To see more details about a specific account, click anywhere on the row except the hyperlinked consumer name.

|                     | <b>↓</b> |      |                           |                            |                 |                  |                   |                         |
|---------------------|----------|------|---------------------------|----------------------------|-----------------|------------------|-------------------|-------------------------|
| Entries             | Accounts | Cer  | tifications EVV Locations | Notes                      | Attachments     | Events           | Custom Fields     | History                 |
| Select Account Type |          | ~    | Select Pofile Type        | ✓ Type Clier               | nt Name         |                  | Type Service Code |                         |
| Select Unit         |          | ~    | Active                    | ~                          |                 |                  |                   |                         |
|                     |          |      |                           |                            |                 |                  |                   | Reset Search            |
| Accounts            |          |      |                           |                            |                 |                  |                   | Expo                    |
| Account Type        | Profile  | Tyre | Service Code              | Cost Center                | Client/ Program | n Name/ Employee | Unit              | Showing 6 out of 6 reco |
|                     |          |      |                           |                            | Name            |                  |                   |                         |
| Employee Service    | Client   |      | Mileage-2                 | The Dalles APD-EU - 3311-E | U Marty McFly   | -                | Miles             | Active                  |
| Employee Service    | Client   |      | Hourly ADL/IADL-2         | The Dalles APD-EU - 3311-E | U Marty McFly   |                  | Hourly            | Active                  |
| Employee Service    | Client   |      | Mileage-11                | The Dalles APD-EU - 3311-E | U Carol Brady   |                  | Miles             | Active                  |
| Employee Service    | Client   |      | Hourly ADL/IADL-11        | The Dalles APD-EU - 3311-E | U Carol Brady   |                  | Hourly            | Active                  |
| Employee Service    | Client   |      | Mileage-10                | The Dalles APD-EU - 3311-E | U John Doe      |                  | Miles             | Active                  |
| Employee Service    | Client   |      | Hourly ADL/IADL-10        | The Dalles APD-EU - 3311-E | U John Doe      |                  | Hourly            | Active                  |
|                     |          |      |                           |                            |                 |                  |                   |                         |

On this example, the hourly service account for Marty McFly was selected.

Home / Employees / Joe Schmoe / Joe Schmoe/ Marty McFly/ Hourly

Account Details - Joe Schmoe/ Marty McFly/ Hourly

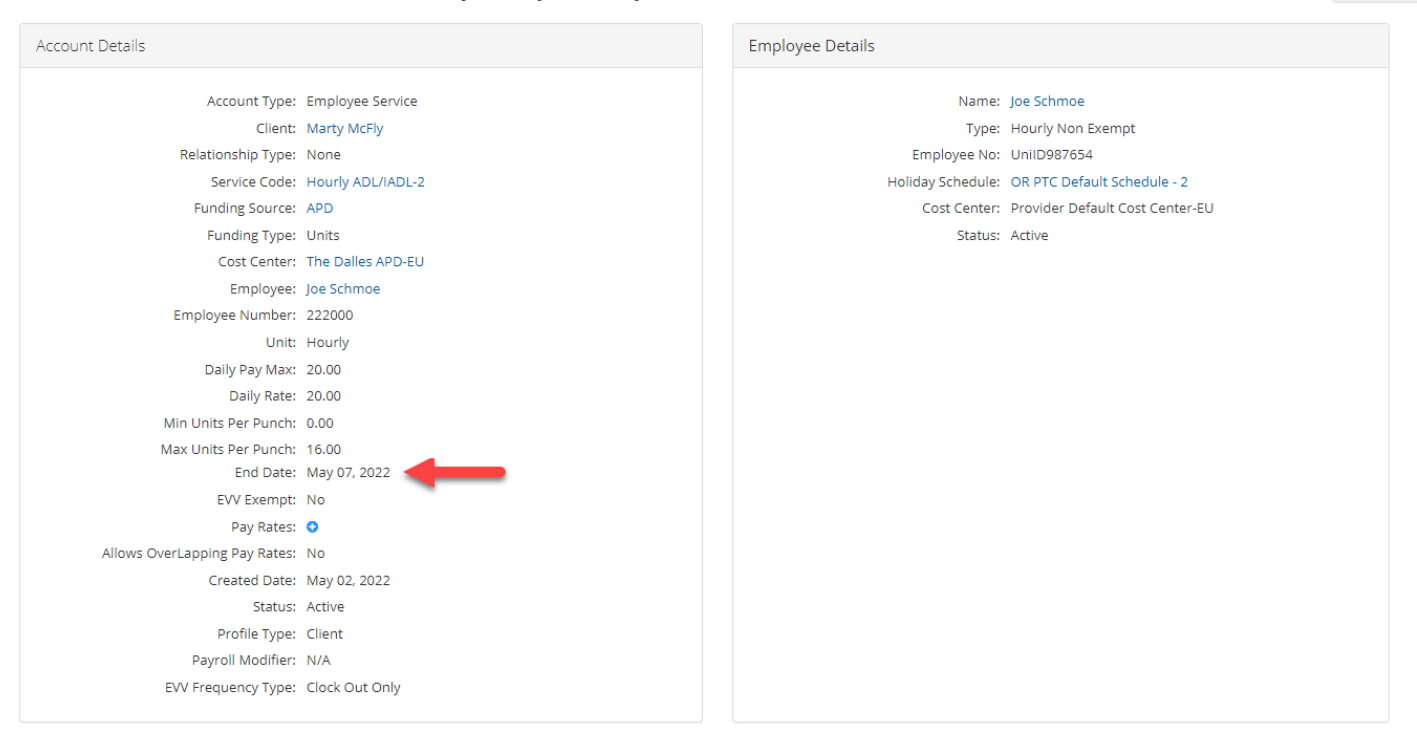

Actions

There is an end date of May 7, 2022 on this service account.

This provider will see the "Employee Service Account End Date Punch Entry" error when attempting to create a hourly or mileage entry after May 7, 2022. In this situation, local office staff must email PTC Support to relink the consumer and provider.

Please contact the PTC Support team at <u>PTC.Support@odhsoha.oregon.gov</u> if you have questions.